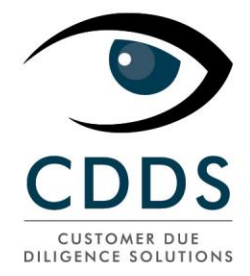

## "AMLspotter online" guide utilisateur

(Anciennement Web RiskAssessment)

L'utilisation de cette solution vous mettra dans une position conforme aux différents réglements et lois concernant la lutte contre le blanchiment d'argent et le financement du terrorisme.

Procédez d'abord à un name check sur les listes suivantes:

- Les listes officielles OFAC, EU, UN, SECO, HM Treasury, France, Pays-Bas
- > Interpol
- > PEPs
- CIA World leaders
- Differentes sources internet + photos

Ces différentes sources vous garantissent un résultat pour autant que l'information recherchée soit publique.

Imprimez le rapport de *name check* 

Classifiez vos clients par une approche basée sur le risque

Générez un rapport KYC complet

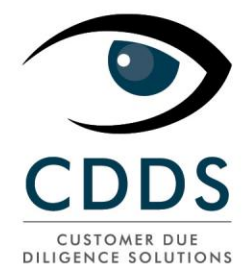

### Allez sur: www.namecheck.eu

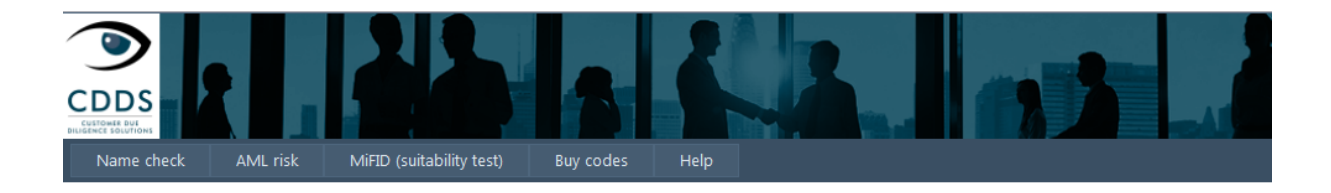

#### Welcome to the AMLspotter online - a namecheck tool of CDDS

AMLSpotter-online allows you via the above menus to :

- Check if a person or a company appears on an international sanctions' list (OFAC / EU Sanctionslist / HM Treasury / SECO)
- Check if a person is a known Politically Exposed Person
- Establish a Know Your Customer Profile (KYC) according to international Anti-Money Laundering rules
- Establish a Mifid Suitability Profile of a customer

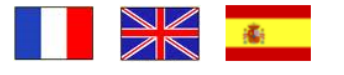

Go to the CDDS website

#### Sélectionnez votre langue:

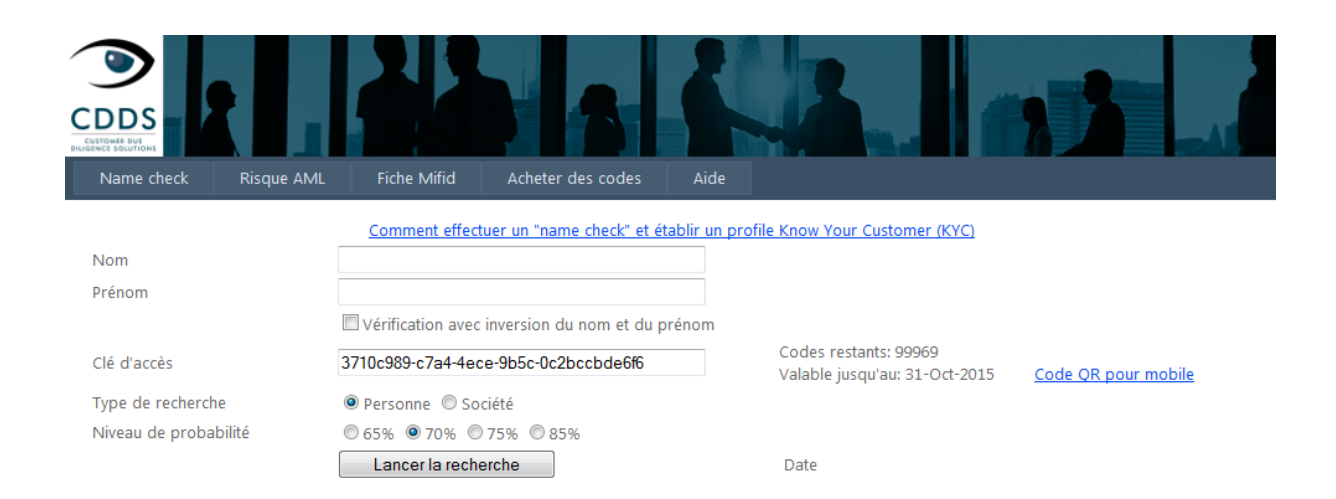

# Entrez votre code. Vous ne le ferez qu'une seule fois car votre ordinateur s'en souviendra pour les fois suivantes.

<u>CDDS PROCEDURE AMLspotter online-création KYC</u>; Ce document reste la propriété intellectuelle de CDDS Luxembourg S.A. et ne peut être utilisé que sous la mention « Diffusion interne ». Toute diffusion à un tiers doit préalablement être formellement autorisée par CDDS Luxembourg S.A.

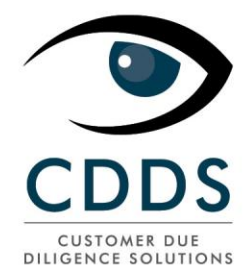

#### **Comment chercher ?**

- Une personne : entrez les nom et prénom
- Une personne dont vous ne discernez pas le nom du prénom: entrez ces noms comme vous le pensez puis cochez la case "Vérification avec inversion du nom et prénom". Attention : il faut savoir que cette manière de faire rapatriera beaucoup plus de résultats !
- <u>Une société</u>: entrez le nom de la société dans le champ "Nom" et sélectionnez la case "Société".

Remarquez les différents pourcentages de granularité avec lesquels vous pouvez affiner vos recherches.

| DDS<br>TOMES DU<br>TOTOLITIONS         | 2                        |                              |                                            | · .                  |                   | 2                  |
|----------------------------------------|--------------------------|------------------------------|--------------------------------------------|----------------------|-------------------|--------------------|
| Name chec                              | k AML risk I             | /liFID (suitability test) B  | uy codes Help                              |                      |                   |                    |
|                                        |                          | How to perform               | a name check and establish a KYC pro       | ofile?               |                   |                    |
| ist name                               | Ot                       | ama                          |                                            |                      |                   |                    |
| rst name                               | Ba                       | ırak                         |                                            |                      |                   |                    |
|                                        |                          | Namecheck with lastname an   | d firstname swapping.                      |                      |                   |                    |
| Access key 3710c989-c7a4-4ece-95c-0c2h |                          |                              | Codes left                                 | : 99971              |                   |                    |
|                                        |                          | -                            | Expires on                                 | : 31-Oct-2015        | <u>QR-Code fo</u> | r mobile phone     |
| ype of sear                            | rch 🔍                    | Person 🔘 Company             | Print                                      |                      |                   |                    |
| Confidence I                           | evel ©                   | 65%   70%   75%   85%        | %                                          |                      |                   |                    |
|                                        |                          | Search                       | Date 06                                    | o-Oct-2014           |                   |                    |
| Summany                                | Sanctions Lists (0) Will | inadia (21) Rolit Exposed R  | ara (E) [Internal (0)] [Internat (E0)]     | Fotos (EQ)           |                   |                    |
| Summary                                | Sanctions Lists (0) Wik  | ipedia (31) Folit. Exposed P | ers. (3) <u>Interpor (6)</u> Internet (30) | 10105 (30)           |                   |                    |
| Number                                 | Name                     | First name                   | Function                                   | Country              | Removed           | Hit<br>Probability |
| 1686872                                | OBAMA                    | Barak                        | USA: White House: President                | USA                  |                   | 100                |
| 1648765                                | DBAMA                    | Nicolas Nchama               | Min. of National Security                  | Equatorial<br>Guinea |                   | 70                 |
| 1686873                                | DBAMA                    | Michele                      | USA: White House: Wife of Barak<br>Obama   | USA                  |                   | 70                 |
|                                        |                          |                              |                                            | Comoroon             |                   | 70                 |
| 1732325                                | Mvindi Obama             | Gaston                       | Cameroon: Assemblee nationale              | Cameroon             |                   | 70                 |

Cliquez sur "Lancer la recherche" et vous obtenez ceci :

Les différents onglets vous indiquent les résultats.

Remarquez ici les résultats obtenus en mettant la granularité sur 70%.

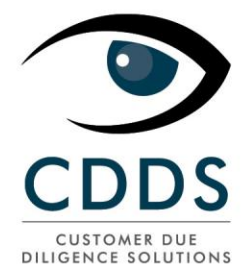

#### Pour imprimer un rapport, cliquez sur "Imprimer":

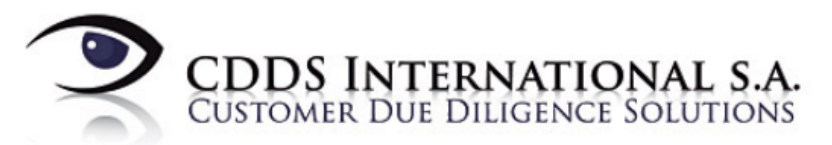

### Name Check Report

#### Données de la recherche

 Nom:
 Obama
 No. carte d'identité:

 Prénom:
 Barak
 Intervalle de confiance:
 70

#### Listes de sanctions (OFAC, EU, HM Treasury)

| Nom                                                            |       | Prénom | Personne?         | Type de hit | Source | Matching (%) |  |  |  |  |
|----------------------------------------------------------------|-------|--------|-------------------|-------------|--------|--------------|--|--|--|--|
| Politically Exposed Persons (liste des pays couverts à la fin) |       |        |                   |             |        |              |  |  |  |  |
| Nom                                                            |       | Prénom | Fonction          | 1           | Pays   | Matching (%) |  |  |  |  |
| OBAMA                                                          | Barak |        | USA: White House: | President U | JSA    | 100          |  |  |  |  |

| OBAMA                  | Barak                     | USA: White House: President              | USA               | 100 |
|------------------------|---------------------------|------------------------------------------|-------------------|-----|
| OBAMA                  | Nicolas Nchama            | Min. of National Security                | Equatorial Guinea | 70  |
| OBAMA                  | Michele                   | USA: White House: Wife of<br>Barak Obama | USA               | 70  |
| Mvindi Obama           | Gaston                    | Cameroon: Assemblée<br>nationale         | Cameroon          | 70  |
| Ntabaliba Obama Albert | Ntabaliba Obama<br>Albert | Tanzania: Member of the<br>Parliament    | Tanzania          | 70  |

**INTERPOL** (mandats de recherche)

Ce rapport peut être imprimé et sauvé sous différentes formes.

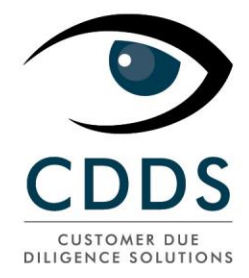

### AML due diligence & rapport KYC

#### Procédez maintenant à la classification risque de votre client en sélectionnant "Risque AML"

| CDDS<br>CDDS<br>Weeter de Weeter<br>Name check | sque AML Fiche Mifid                                                                            | Acheter des codes                                            | Aide                           |  |
|------------------------------------------------|-------------------------------------------------------------------------------------------------|--------------------------------------------------------------|--------------------------------|--|
| Votre société es                               | ST BASÉE À: Luxemburg                                                                           |                                                              | •                              |  |
| FORMULAIRE DE                                  | NOW YOUR CUSTOMER                                                                               | Calculer le niveau de r                                      | isque                          |  |
| Nom                                            | Obama                                                                                           |                                                              | ]                              |  |
| Prénom                                         | Barak                                                                                           |                                                              | j                              |  |
| Date de naissance                              |                                                                                                 |                                                              |                                |  |
| Lieu de naissance                              |                                                                                                 |                                                              | ĺ                              |  |
| Nationalité                                    | Luxemburg                                                                                       | •                                                            |                                |  |
| Pays de résidence                              | Luxemburg                                                                                       | -                                                            |                                |  |
| Numéro de passeport                            | 1234567                                                                                         |                                                              | ]                              |  |
| Date d'expiration                              | 31/12/2017                                                                                      |                                                              | ]                              |  |
| Adresse                                        |                                                                                                 | łł                                                           |                                |  |
| La personne Entrée                             | en relation Activité et fortune                                                                 | Comportement de la pe                                        | rsonne Activité de la personne |  |
| Effectuer une vérif<br>La personne fig         | fication du nom contre les lis<br>ure sur une liste de sanctior<br>t une PPE (Personne Politiqu | i <mark>tes de sanctions et la</mark><br>n<br>ement Exposée) | a liste des PEP                |  |
| La copie de la c                               | arte d'identité figure dans le                                                                  | e dossier                                                    |                                |  |

### Notez que le système localisera immédiatement le pays dans lequel vous vous trouvez et en tiendra compte dans le calcul du profil de risque de votre client. Ce pays peut être changé manuellement.

A partir de cet écran vous pouvez procéder à la suite du classement risque de votre client. Il dépend de vous d'aller plus ou moins loin dans les détails de cet exercice.

<u>CDDS PROCEDURE AMLspotter online-création KYC</u>; Ce document reste la propriété intellectuelle de CDDS Luxembourg S.A. et ne peut être utilisé que sous la mention « Diffusion interne ». Toute diffusion à un tiers doit préalablement être formellement autorisée par CDDS Luxembourg S.A.

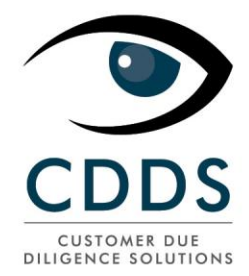

#### Lorsque vous avez terminé, cliquez sur "Calculer le niveau de risque"

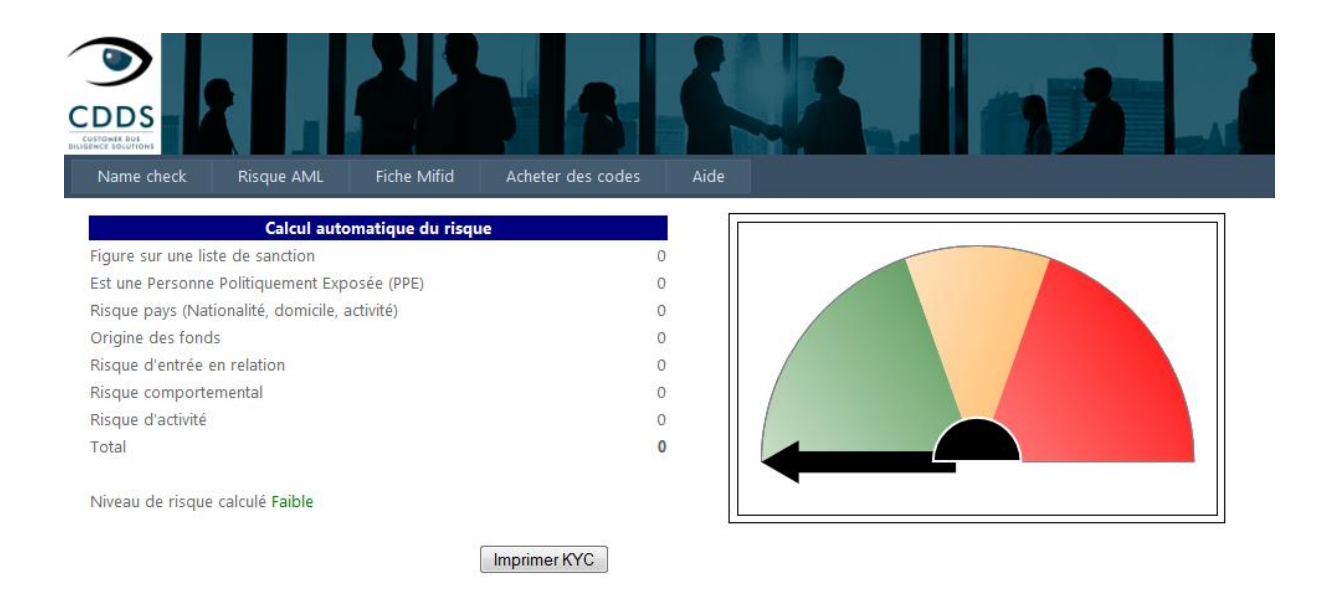

Vous pouvez maintenant imprimer votre rapport KYC.

### Rapport "MiFID suitability test"

La procédure pour établir ce rapport est la même que ce qui précède.

### Pour plus d'informations : <u>helpdesk@cdds.lu</u>